# 黑蚂蚁远程抄表管理系统 使用说明书

黑蚂蚁节能技术有限公司编写

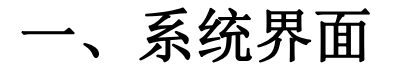

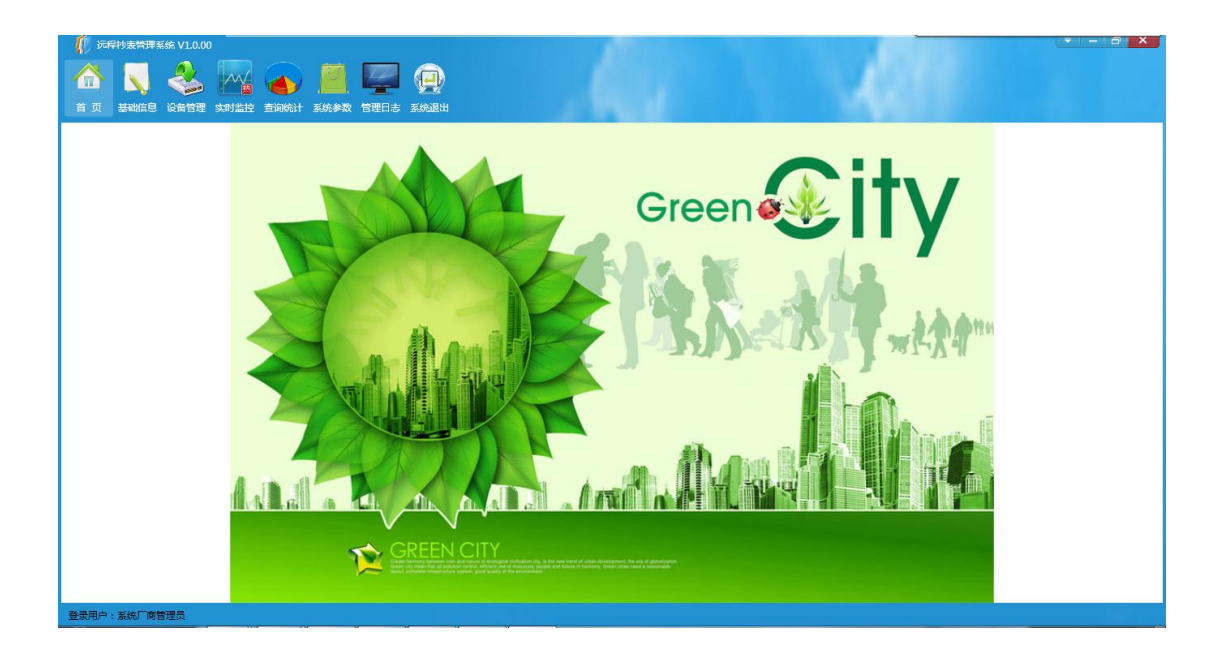

## 二、系统概述

运营管理软件包含以下几个模块:

1) 基础信息

包含小区、楼栋、房间、住户相关物业信息管理及操作员配置。

2) 设备管理

包含集中器信息、仪表信息、仪表设置、阀门设置。

3) 实时监控

包含水表实时监控、抄表调试。

4) 查询统计

包含房间水量和历史数据。

5) 系统参数

系统全局参数配置,包含自动抄表频率、实时刷新频率。

6) 管理日志

操作员操作记录,包含登陆、退出、缴费、参数配置等。

## 三、详细说明

## 1、 软件初始化

1) 配置数据库连接

启动软件后于,点击【设置】,弹出数据库配置界面。根据名称依次填写服务器 IP、数据库名、用户名、密码。填写完毕之后,点击测试连接,如果返回测试成功,表示配置正确,点击保存;否则配置失败,详情请联系运营商。

| 系统登陆 |        | — ×  |
|------|--------|------|
|      |        |      |
|      |        |      |
| 用户名  | system |      |
| 密码   |        |      |
|      | V ia   | 1注用户 |
| 设置   |        | 登录   |
|      |        |      |

图 1 系统登录

| 服务器IP: | 114.242.124.204 |      |    |
|--------|-----------------|------|----|
| 数据库:   | db_cmr_xcrl     |      |    |
| 用户名:   | xcrl            |      |    |
| 密码:    | ••••            | 测试连接 | ]  |
|        | 测试成功            |      | A. |
|        |                 |      |    |
|        |                 |      | -  |

图2 数据库设置

## 2、 登陆系统

数据库配置成功之后,在登陆框中输入操作员用户名与密码,登陆系统。

| ▲ 系统登陆 | 00     |        | ×  |
|--------|--------|--------|----|
| 用户名    | system |        |    |
| 密码     |        | 🔽 记住用户 | 3  |
| 设置     |        |        | 登录 |

登陆成功之后,显示软件主界面

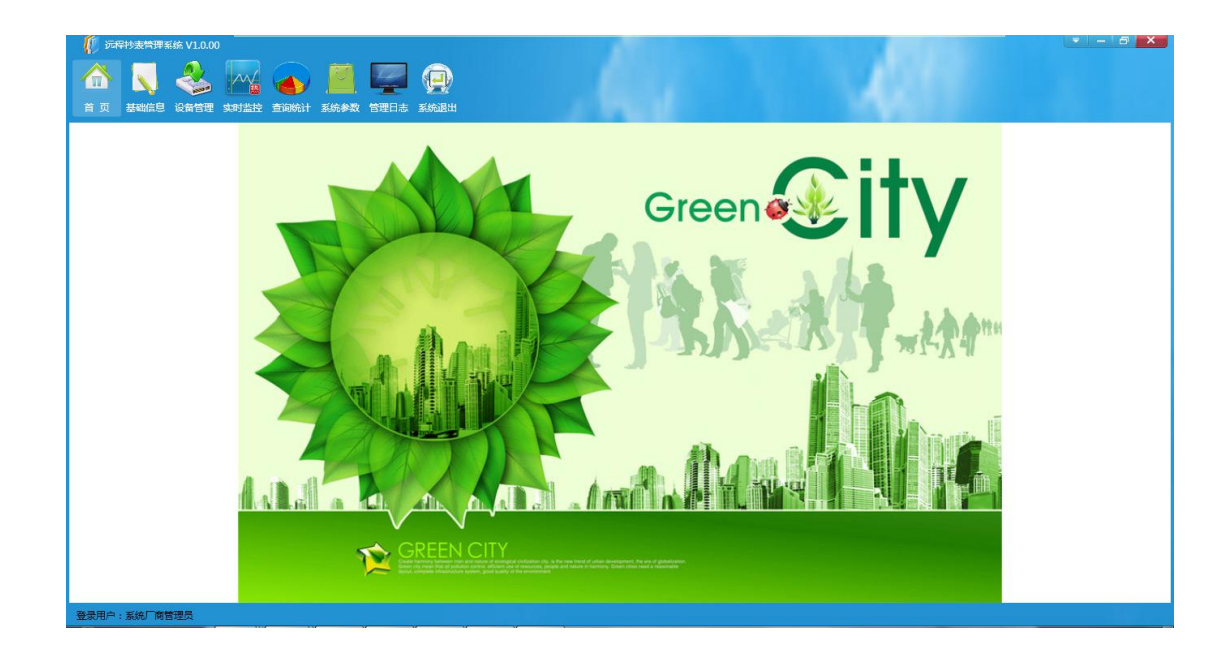

## 3、 基础信息

基础信息主界面

基础信息包含小区信息管理、楼栋信息管理、住宅信息管理、住户信息管理、操作员。

工作区划分,以小区信息界面为例:

|                     | 阔      | ā ha   | 修改 册     | 删除       | 3、小区信息(    | <sup>5、</sup>                    | 小区信息检  | 快速检索 | : 小区名和 | 尔 •  |      | 查 |
|---------------------|--------|--------|----------|----------|------------|----------------------------------|--------|------|--------|------|------|---|
|                     | 行号     | 小区名称   | 小区面积(m2) | 楼栋总数     | 住户总数(户)    | 供热单位                             | 物业单位   | 物业人员 | 物业电话   | 小区地址 | 备注信息 |   |
| (1) 公建<br>(1) 运河湾北区 | 1<br>2 | 运河湾北区  | 1000     | 14<br>10 | 14<br>1076 | 北京新城国泰能源科技有限公司<br>北京新城国泰能源科技有限公司 | 1<br>1 |      |        |      |      |   |
| 2、小区列表显示窗口          |        | 4、小区信息 | 显示窗口     |          |            |                                  |        |      |        |      |      |   |

包含:

- 1) 名称检索
- 2) 列表显示窗口
- 3) 信息管理功能按钮
- 4) 信息显示窗口
- 5) 信息检索窗口
- ▶ 小区信息管理

| 又同以    |      |      |      | X              |
|--------|------|------|------|----------------|
| 10 小区设 | 道    |      |      |                |
| 小区名称   | 公建   |      |      |                |
| 小区面积   | 1000 | (m2) | 楼栋总数 | 14             |
| 住户总数   | 14   | (户)  | 供热单位 | 北京新城国泰能源科技有限公司 |
| 物业单位   |      |      | 物业人员 |                |
| 物业电话   |      |      | 小区地址 |                |
| 备注信息   |      |      |      |                |
|        |      |      |      |                |
| ,      |      |      |      |                |
|        |      |      |      |                |
|        |      |      |      |                |
|        |      |      |      | 确定退出           |
|        |      |      |      |                |

小区信息管理界面如下。新增小区时,录入以下信息,修改时,仅修改需 要修改的地方,点击保存即可。

#### ▶ 楼栋信息管理

新增楼栋时,首先选中左侧小区列表中的小区,然后点击添加按钮,弹出 楼栋信息管理界面,按照需求填入相应信息。

| 1    |
|------|
|      |
|      |
|      |
|      |
|      |
| 确定退出 |
|      |

#### ▶ 住宅信息管理

新增住宅信息时,首先在左侧列表中选择小区、楼栋,然后点击添加按钮,弹 出住宅信息添加界面,根据需要填入相应信息。

| 🧯 房间道 | 段置   |      |      |    |   | ×    |
|-------|------|------|------|----|---|------|
| 房间名称  | 101  |      | 房间类型 | 其他 |   | •    |
| 使用面积  | 0    | (m2) | 建筑面积 | 0  |   | (m2) |
| 单元名称  | 一单元  | •    |      |    |   |      |
| 备注信息  | 批量添加 |      |      |    |   |      |
|       |      |      |      |    |   |      |
|       |      |      |      |    |   |      |
|       |      |      |      | 確  | 定 | 退出   |
|       |      |      |      | 確  | 定 | 退出   |

▶ 住户信息管理

新增住户信息时,首先应展开小区,然后展开楼栋、选择未注册的住户,弹出 住户信息管理窗口,显示如下:

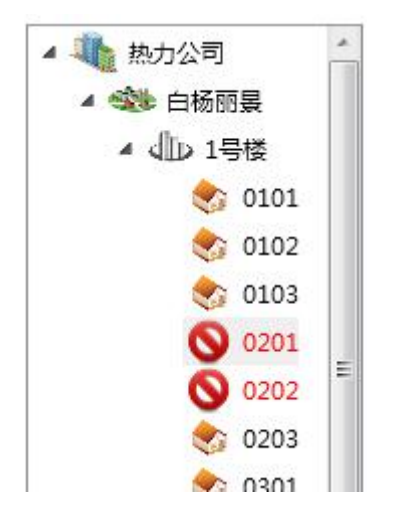

| 主姓名 | 1)<br>7<br> | ]   | 身份证号 |                                         |   |
|-----|-------------|-----|------|-----------------------------------------|---|
| 机号码 |             |     | 电话号码 |                                         |   |
| 住时间 | 2012/9/18   | 15  | 户主卡号 | 000000000000000000000000000000000000000 | 0 |
| 的余额 | 0           | (元) |      |                                         |   |
| 注信息 |             |     |      |                                         |   |
|     |             |     |      |                                         |   |
|     |             |     |      |                                         |   |
|     |             |     |      |                                         |   |
|     |             |     |      |                                         |   |
|     |             |     |      |                                         |   |

▶ 操作员管理 点击操作员,切换到操作员管理界面,点击添加,弹出窗口

| 🧯 管理  | 设置          |      | 1  | ×  |
|-------|-------------|------|----|----|
| 用户帐号  |             | 用户姓名 |    |    |
| 登录密码  |             | 确认密码 |    | ]  |
| 用户状态  | •           | 用户类型 |    | •  |
| 🔲 基础信 | 1息管理 🔲 查询统计 |      |    |    |
| 备注信息  |             |      |    |    |
|       |             |      |    |    |
|       |             |      |    | _  |
|       |             |      |    |    |
|       |             |      |    |    |
|       |             | _    |    |    |
|       |             | 4    | 确定 | 退出 |
|       |             |      |    |    |

依次填入用户账号、用户姓名、登陆密码、确认密码、用户状态、用户类型、 勾选模块【基础信息管理】、【查询统计】。

## 4、 设备管理

▶ 集中器信息管理 集中器信息管理界面如下。新增集中器时,录入以下信息,修改时,仅修 改需要修改的地方,点击保存即可。

|       | <b>皆信息</b>   |    |      |     | 100 | ×  |
|-------|--------------|----|------|-----|-----|----|
| 集中器ID | 201201010004 |    | 使用状态 | 使用中 |     | •  |
| 安装时间  | 2012/11/24   | 15 | 手机号码 |     |     |    |
| 备注信息  |              |    |      |     |     |    |
|       |              |    |      |     |     |    |
|       |              |    |      |     |     |    |
|       |              |    |      |     |     |    |
|       |              |    |      |     |     |    |
|       |              |    |      |     | 确定  | 退出 |
|       |              |    |      |     |     | 3  |

▶ 仪表信息管理

新增仪表时,首先选中左侧小区列表中的小区的楼栋的房间,然后点击添加按钮,弹出仪表信息管理界面,按照需求填入相应信息。其中仪表类型根据 具体表选择,仪表型号也根据不同厂家选择选择。

| 🖡 仪表信息         |         |           | ×  |
|----------------|---------|-----------|----|
| 仪表类型           | ▼ 仪表型号  |           | •  |
| 集中器ID          | 仪表ID    |           |    |
| 安装时间 2013/1/14 | 15 校准时间 | 2013/1/14 | 15 |
| 备注信息           |         |           |    |
|                |         | 确定        | 退出 |

▶ 仪表设置管理

仪表设置是将抄上来数的表同具体房间对应上。

1) 在检索类型中选择全部,点击查询。

2) 点击相应的表,并设置这个表的安装位置及附属单位,点击保存。

▶ 阀门设置管理

阀门设置是将阀门同具体房间对应上。

1) 在检索类型中选择全部, 点击查询。

| - à | 🚺 inte | 抄表管理系统            | /1.0.00 - 设备管理   |      |        |                         |           |           |        |        |        | a x |
|-----|--------|-------------------|------------------|------|--------|-------------------------|-----------|-----------|--------|--------|--------|-----|
| 集   | 中器信息   |                   |                  |      | )<br>± |                         |           |           |        |        |        |     |
| 6   | ) 全部数  | 1、选择未说<br>届 ◎ 未设置 | 置的表进行设置<br>已设置   | 检索:  | 全部     | <b>*</b> <sup>2</sup> ⊂ | 检索所有未设置的表 | E询 导出     | 打印     | 1      |        |     |
|     | 🗌 全选   | 集中器ID             | 阀门ID             | 阀门类型 | 通道号    | 单位名称                    | 楼栋名称      | 房间名称      | 一级归属单位 | 二级归属单位 | 三级归属单位 |     |
| 1   |        | 201212250001      | 2001082513391609 | 200  | 1      |                         |           |           |        |        |        |     |
| 2   |        | 201211260002      | 2012112600020000 | 219  | 0      |                         |           |           |        |        |        |     |
| 3   |        | 201211120009      | 2012111200090000 | 219  | 0      |                         |           |           |        |        |        |     |
| 4   | E      | 201211120007      | 2012111200070000 | 219  | 0      |                         |           |           |        |        |        |     |
|     |        |                   |                  |      |        |                         |           |           |        |        |        |     |
| 5   | 装位置及   | 也同属单位设置           |                  |      |        |                         |           |           |        |        |        |     |
|     | 安装位    | 置                 |                  |      |        |                         |           |           |        |        |        |     |
|     | 5      | 单位名称: 运河          | 湾北区              | •    | 楼栋谷    | 3称: 8号楼                 | •         | 房间名称: 201 | •      | 保存     |        |     |

#### 2) 点击相应的阀门,并设置这个阀门的安装位置及附属单位,点击保存。

|   | 集甲器1D<br>201212250001 | 阀门ID<br>2001082513391609 | 阀门类型<br>200 | 通道号 | 单位名称 | 楼栋名称 | 房间名称 | 一级归属单位 | 二级归属单位 | 三级归属单位 |
|---|-----------------------|--------------------------|-------------|-----|------|------|------|--------|--------|--------|
|   | 201211260002          | 2012112600020000         | 219         | 0   |      |      |      |        |        |        |
| : | 201211120009          | 2012111200090000         | 219         | 0   |      |      |      |        |        |        |
| : | 201211120007          | 2012111200070000         | 219         | 0   |      |      |      |        |        |        |
|   |                       |                          |             |     |      |      |      |        |        |        |

### 5、 实时监控

1、水表实时监控,随时显示水表信息,可以看不同节点下的所有水表信息

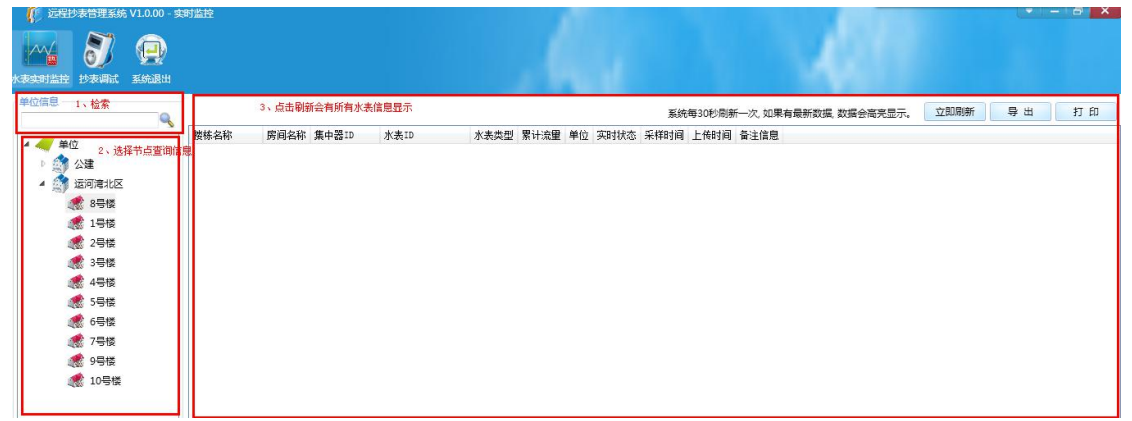

2、抄表调试,可以看到所有连接到服务器的水表信息,包括未设置的水表,只要能够 跟服务器通信的水表信息都能显示。点击查询。

| 🚺 🚺 🖬 | 封抄表管理系统 | 5 V1.0.00 - | 实时监控    |        |         |         |      |           |    |  |  | • - 0 × |
|-------|---------|-------------|---------|--------|---------|---------|------|-----------|----|--|--|---------|
|       | 3       |             |         |        |         |         |      |           |    |  |  |         |
|       |         |             |         |        |         |         |      |           |    |  |  |         |
| 快速检索: | 全部      | •           |         | 查询     | 导出      | 打的      |      |           |    |  |  |         |
| 集中飜ID | 水表ID 批次 | 号 通道号       | 采样时间 上传 | 时间水表类型 | 累计流量 单位 | 结算日累计流量 | 单位 7 | 水表时间 水表状态 | 备注 |  |  |         |
|       |         |             |         |        |         |         |      |           |    |  |  |         |
|       |         |             |         |        |         |         |      |           |    |  |  |         |
|       |         |             |         |        |         |         |      |           |    |  |  |         |
|       |         |             |         |        |         |         |      |           |    |  |  |         |
|       |         |             |         |        |         |         |      |           |    |  |  |         |
|       |         |             |         |        |         |         |      |           |    |  |  |         |
|       |         |             |         |        |         |         |      |           |    |  |  |         |
|       |         |             |         |        |         |         |      |           |    |  |  |         |
|       |         |             |         |        |         |         |      |           |    |  |  |         |
|       |         |             |         |        |         |         |      |           |    |  |  |         |
|       |         |             |         |        |         |         |      |           |    |  |  |         |
|       |         |             |         |        |         |         |      |           |    |  |  |         |
|       |         |             |         |        |         |         |      |           |    |  |  |         |
|       |         |             |         |        |         |         |      |           |    |  |  |         |
|       |         |             |         |        |         |         |      |           |    |  |  |         |
|       |         |             |         |        |         |         |      |           |    |  |  |         |
|       |         |             |         |        |         |         |      |           |    |  |  |         |
|       |         |             |         |        |         |         |      |           |    |  |  |         |
|       |         |             |         |        |         |         |      |           |    |  |  |         |
|       |         |             |         |        |         |         |      |           |    |  |  |         |
|       |         |             |         |        |         |         |      |           |    |  |  |         |
|       |         |             |         |        |         |         |      |           |    |  |  |         |

## 6、 查询统计

查询统计界面

1)、房间水量,显示当前时间当前节点的房间水量信息

| 🥼 远程抄表管理系统 V1.0.00 - 查询统计  |                                               |            | ▼ - 8 × |
|----------------------------|-----------------------------------------------|------------|---------|
| 房间水量 历史数据 系统退出             |                                               |            |         |
| 住户信息                       |                                               | 快速检索: 全部 ▼ | 导出 打印   |
| ▲<br>単位<br>● ② 公理<br>注河率北区 | 小区名称 楼栋名称 房间名称 集中職口 水表田 累计流量 单位 上待时间(最后) 备注信息 |            | ★ 110   |
|                            |                                               |            |         |

2)、历史数据,显示当前节点的一段时间内房间水量信息

| <ul> <li>() たやおうまでは主気が、V1.0.0 - 査留的に計</li> <li>() 方式数据</li> <li>() 方式数据</li> <li>() 系の決測</li> </ul>                                                                                                    |                                                | 120                               |          |
|----------------------------------------------------------------------------------------------------|------------------------------------------------|-----------------------------------|----------|
| ○前大量 原史表面 至約表出 住户信息 ● 第四日 ● 第四日 ● 第四日 ● 第四日 ● 第四日 ● 第四日 ● 第四日 ● 第四日 ● 第四日 ● 第四日 ● 第四日 ● 第四日 ● 第四日 ● 第四日 ● 第四日 ● 第四日 ● 第四日 ● 第四日 ● 第四日 ● 第四日 ● 第四日 ● 第四日 ● 第四日 ● 第四日 ● 第四日 ● 第四日 ● 第四日 ● 第四日 ● 第四日 ● 第四日 ● 第四日 ● 第四日 ● 第四日 ● 第四日 ● 第四日 ● 第四日 ● ● ● ● ● ● ● ● ● ● ● ● ● ● ● ● ● ● ● | 小区名称 國格名称 房间名称 集中難口 水表口 累计流量 单位 采样时间 上传时间 备注信息 | 2013/1/14 15 - 2013/1/14 15 时间经选择 | 查询 尋出 打印 |
| 登录用户:系统厂商管理员                                                                                                    |                                                |                                   |          |

## 7、 系统参数

操作员可以配置系统全局参数,包含供暖期、自动抄表频率、实时刷新频率等。

| ☆<br>首页        | 武功 (100 m)     武功 (100 m)     武功 (100 m)     武功 (100 m)     武力 (100 m)     武力 (100 m)     (100 m)     (100 m) | N (1) (1) (1) (1) (1) (1) (1) (1) (1) (1) | A STERA AMARK                     |                  |
|----------------|----------------------------------------------------------------------------------------------------|-------------------------------------------|-----------------------------------|------------------|
|                |                                                                                                    |                                           |                                   |                  |
|                |                                                                                                    |                                           |                                   | 检索条件: 参数名称 🔹 🧰 道 |
| 参数编号           | 参数名称                                                                                                    | 参数值                                       | 备注                                | 检查会社》参数名称 • 查询   |
| 参数编号<br>1      | 参数名称<br>供暖起始載止日期                                                                                                    | 参数值<br>11-16~03-26                        | 备注<br>填写示例: 11-01~03-01           | 检索条件 参数名称 • 查询   |
| 参数编号<br>1<br>6 | 参数名称<br>供暖起始截止日期<br>自动抄表频率                                                                                                    | 参数值<br>11-16~03-26<br>24                  | 當注<br>填写示例: 11-01∼03-01<br>单位: 小时 | 校宝会社 参数名称 ·      |

## 8、 管理日志

系统可以记录操作员操作记录。包含管理基础信息、缴费、修改配置参数等。

| 🚺 远程抄表#  | () 5494259786 V1000                    |                                                                                                    |  |   |                      |                                     |  |  |  |  |
|----------|----------------------------------------|----------------------------------------------------------------------------------------------------|--|---|----------------------|-------------------------------------|--|--|--|--|
|          |                                        | م المراجع من المراجع المراجع المراجع المراجع المراجع المراجع المراجع المراجع المراجع المراجع المراجع المراجع ال<br>موالية المراجع المراجع المراجع المراجع المراجع المراجع المراجع المراجع المراجع المراجع المراجع المراجع المراجع ا |  |   | 12                   |                                     |  |  |  |  |
|          | 3、管理员操作信息                              | 0                                                                                                    |  |   | 1、检索条件<br>检索条件: 全部 ▼ | 日期范围 2013/1/1 15 - 2013/1/14 15 重 询 |  |  |  |  |
| 操作员      | 时间                                     | 操作摘要                                                                                                    |  |   | 超级管理员                |                                     |  |  |  |  |
| 系统厂商管理员  | 2013-01-01 20:14:31                    | 登陆系统。                                                                                                    |  |   | 系统厂商管理员              |                                     |  |  |  |  |
| 系统厂商管理员  | 2013-01-01 20:19:37                    | 退出系统.                                                                                                    |  |   |                      |                                     |  |  |  |  |
| 系统厂商管理员  | 2013-01-01 20:19:37                    | 退出查询统计.                                                                                                    |  | L | -                    |                                     |  |  |  |  |
| 系统厂商管理员  | 2013-01-01 21:46:40                    | 登陆系统.                                                                                                    |  |   |                      |                                     |  |  |  |  |
| 系统厂商管理员  | 2013-01-01 21:46:45                    | 退出基础数据管理系统.                                                                                                    |  |   |                      |                                     |  |  |  |  |
| 系统厂商管理员  | 2013-01-01 21:47:49                    | 退出查询统计.                                                                                                    |  |   |                      |                                     |  |  |  |  |
| 系统厂商管理员  | 2013-01-01 21:48:14                    | 退出查询统计.                                                                                                    |  |   |                      |                                     |  |  |  |  |
| 系统厂商管理员  | 2013-01-01 21:48:49                    | 退出设备管理系统.                                                                                                    |  |   |                      |                                     |  |  |  |  |
| 系统厂商管理员  | 2013-01-01 21:53:25                    | 退出基础数据管理系统.                                                                                                    |  |   |                      |                                     |  |  |  |  |
| 系统厂商管理员  | 2013-01-01 21:53:49                    | 退出设备管理系统.                                                                                                    |  |   |                      |                                     |  |  |  |  |
| 系统厂商管理员  | 2013-01-01 21:54:13                    | 退出设备管理系统.                                                                                                    |  |   |                      |                                     |  |  |  |  |
| 系统厂商管理员  | 2013-01-01 22:07:38                    | 登陆系统.                                                                                                    |  |   |                      |                                     |  |  |  |  |
| 系统厂商管理员  | 2013-01-01 22:11:10                    | 登陆系统.                                                                                                    |  |   |                      |                                     |  |  |  |  |
| 系统厂商管理员  | 2013-01-01 22:11:15                    | 退出基础数据管理系统.                                                                                                    |  |   |                      |                                     |  |  |  |  |
| 系统厂商管理员  | 2013-01-01 22:12:53                    | 退出设备管理系统                                                                                                    |  |   |                      |                                     |  |  |  |  |
| 系统厂商管理员  | 2013-01-01 22:16:34                    | 登陆系统.                                                                                                    |  |   |                      |                                     |  |  |  |  |
| 系统厂商管理员  | 2013-01-01 22:18:15                    | 登陆系统.                                                                                                    |  |   |                      |                                     |  |  |  |  |
| 系统厂商管理员  | 2013-01-01 22:19:19                    | 退出设备管理系统。                                                                                                    |  |   |                      |                                     |  |  |  |  |
| 系统厂商管理员  | 2013-01-02 10:28:17                    | 登陆系统.                                                                                                    |  |   |                      |                                     |  |  |  |  |
| 系统厂商管理员  | 2013-01-02 10:41:10                    | 退出查询统计.                                                                                                    |  |   |                      |                                     |  |  |  |  |
| 系统厂商管理员  | 2013-01-02 10:42:46                    | 退出查询统计.                                                                                                    |  |   |                      |                                     |  |  |  |  |
| 系统厂商管理员  | 2013-01-02 10:42:51                    | 退出查询统计.                                                                                                    |  |   |                      |                                     |  |  |  |  |
| 系统厂商管理员  | 2013-01-02 10:42:54                    | 退出系统.                                                                                                    |  |   |                      |                                     |  |  |  |  |
| 系统厂商管理员  | 2013-01-02 10:43:14                    | 登陆系统.                                                                                                    |  |   |                      |                                     |  |  |  |  |
| 系统厂商管理员  | 2013-01-02 10:45:45                    | 退出查询统计.                                                                                                    |  |   |                      |                                     |  |  |  |  |
| 発展田内・変体「 | ************************************** | A STATE OF A STATE OF A STATE OF A STATE OF A STATE OF A STATE OF A STATE OF A STATE OF A STATE OF A STATE OF A                                                                                                    |  |   |                      |                                     |  |  |  |  |